2. In the Save As window, in the Save in drop-down list, select the desired drive.

- 3. In the file list box, double-click the desired folder.
- 4. In the File name text box, type the desired name for the presentation.
- 5. Choose Save.

To save an existing presentation:

- 1. From the File menu, choose Save. or
- 1. On the Toolbar, click the Save button.

To save an existing presentation with a different name:

- 1. From the File menu, choose Save As.
- 2. In the Save As window, in the Save in drop-down list, select the desired drive.
- 3. In the file list box, double-click the desired folder.
- 4. In the File name text box, replace the current name with a new name.
- 5. Choose Save.

## EXERCISE

In the following exercise, you will save the presentation.

| 1. | On the Toolbar, click the Save button                                     | The slide show is saved with its original name.                              |
|----|---------------------------------------------------------------------------|------------------------------------------------------------------------------|
| 2. | From the File menu, choose<br>Save As                                     | The Save As window appears.                                                  |
| 3. | If required, from the Save in drop-down list, select the <b>H:\</b> drive | The file list box displays the contents of the H:\ drive.                    |
| 4. | If required, in the file list box, double-click the <b>Doc</b> folder     | The contents of the <b>H:\ Doc</b><br>folder appear in the file list<br>box. |